# **Eclipse Startup Instructions**

### 0 Eclipse Version: 4.2.1 or higher

# **1** Creating a Project

- 1. Choose File, New, Project to display the New Project wizard.
- 2. Select Java Project and click Next to display New Java Project wizard.
- 3. Type <u>myjavaprograms</u> in the Project name field. As you type, the default Location field becomes something like <u>c:\Users\MyName\myjavaprograms</u>. If you wish, you may specify a Location such as c:\smith\myjavaprograms.
- 4. Make sure that you selected the options *Create project in workspace* and *Use project folder as root for sources and class files.*
- 5. Click *Finish* to create the project. A project named myjavaprograms is created.

# 2 Creating a Class

- 1. Choose *File*, *New*, *Class* to display the New Java Class wizard. (or right-click myjavaprograms project in the Package Explorer)
- 2. Type <u>Welcome</u> in the Name field.
- 3. Check the option *public static void main(String[] args)*.
- 4. Click *Finish* to generate the template for the source code Welcome.java. Enter the source code for Welcome.java as shown in Listing 1.1 in the text.

### **3** Compile and Run a Class

To run the program, right-click the class in the project to display a context menu. Choose *Run*, *Java Application* in the context menu to run the class. The output is displayed in the Console pane.

### 4 How to Run Examples from the Book?

Copy all the source code .java files downloaded from the book's Website into the Location in Step 3 (under Creating a Project). The default Location is something like <u>c:\Users\MyName\myjavaprograms</u>.

Right-click on myjavaprograms project and choose Refresh to see all the files you just copied. Now you can run these programs from Eclipse.